# 3R行動見える化ツール 説明書

<動作環境>

•Microsoft EXCEL2003以上

※マクロが動作する環境でお使いください。

※起動する時、全てのEXCELを閉じてください。正常に動作しない可能性があります。

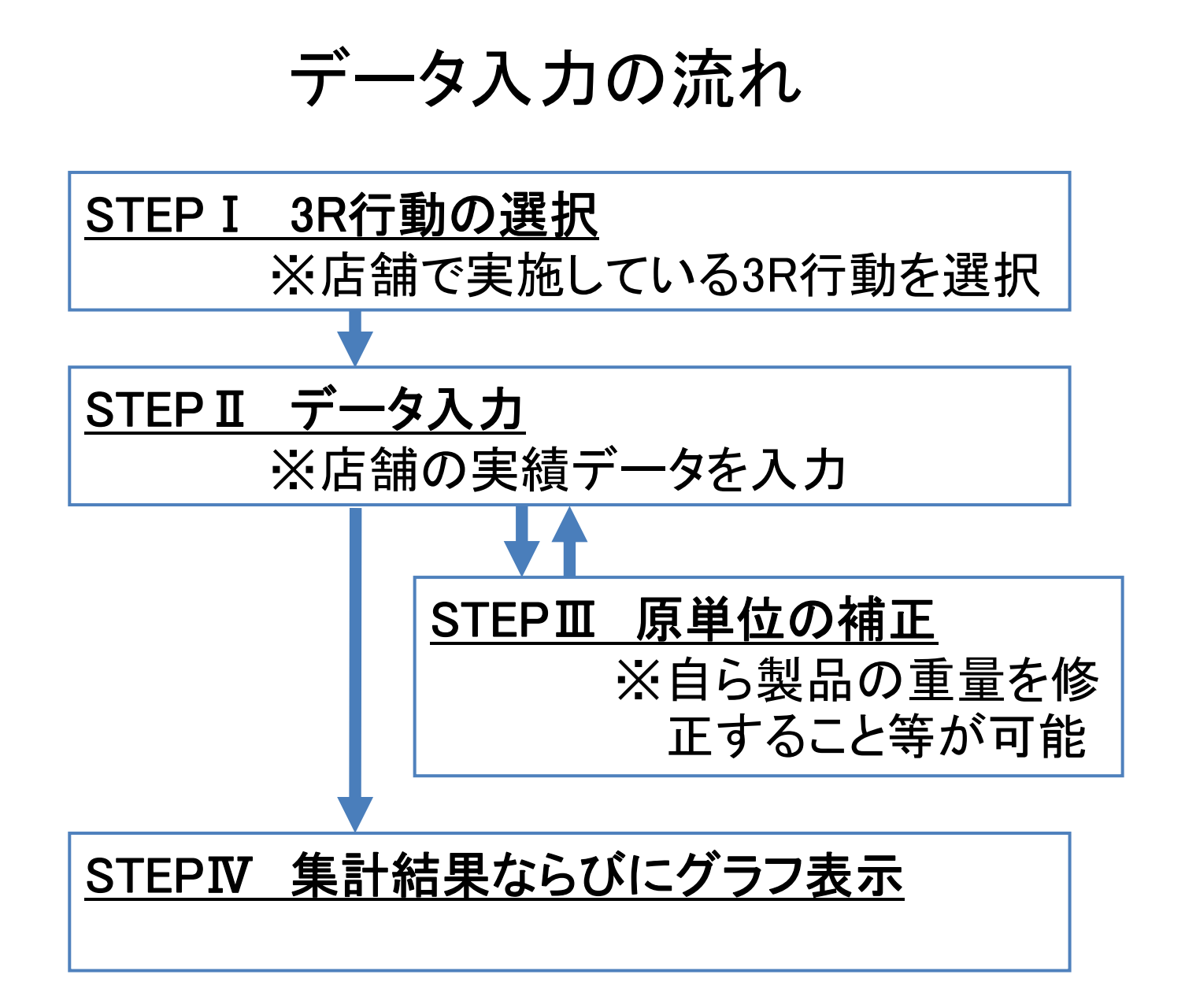

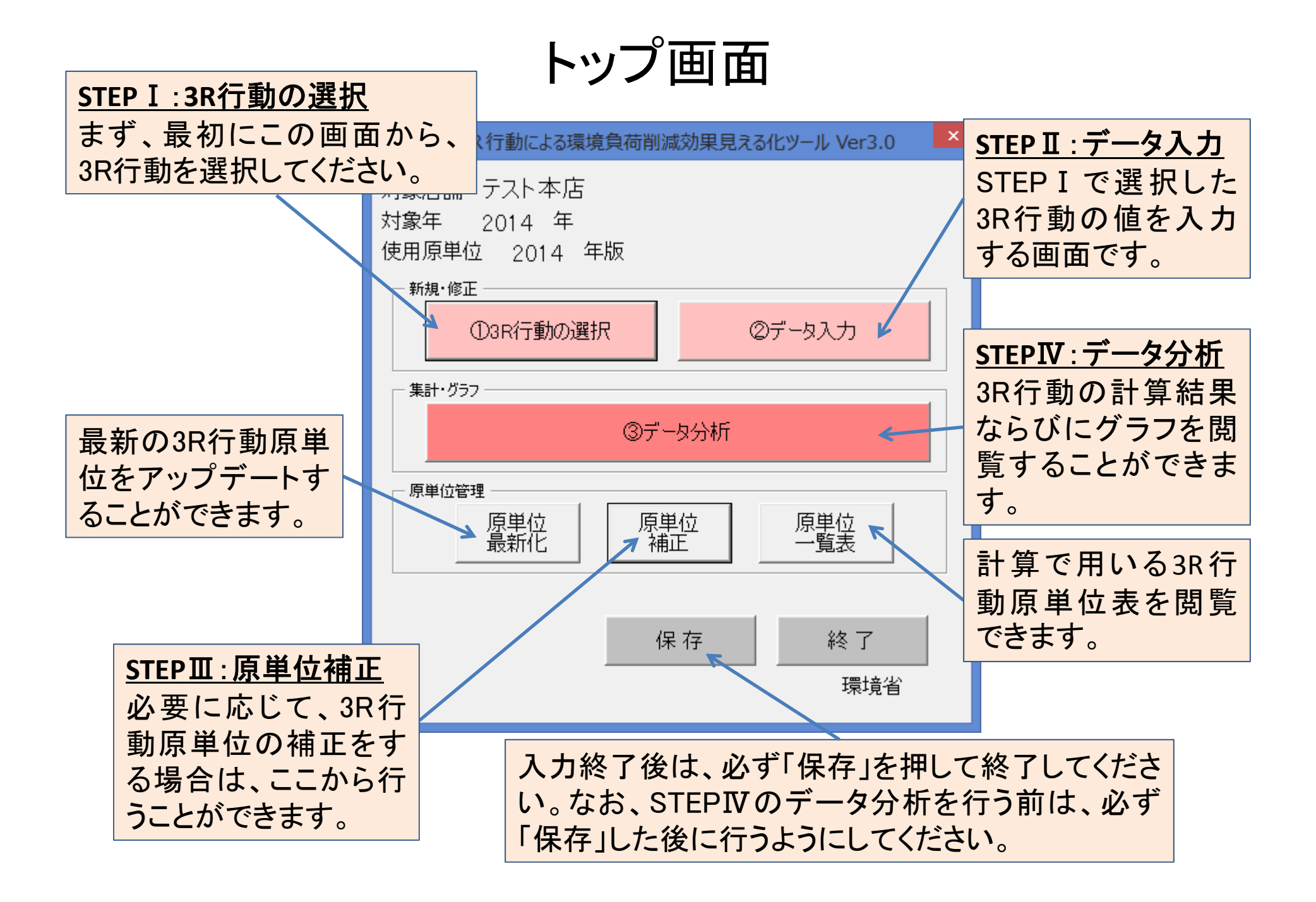

### STEP I 3R行動の選択

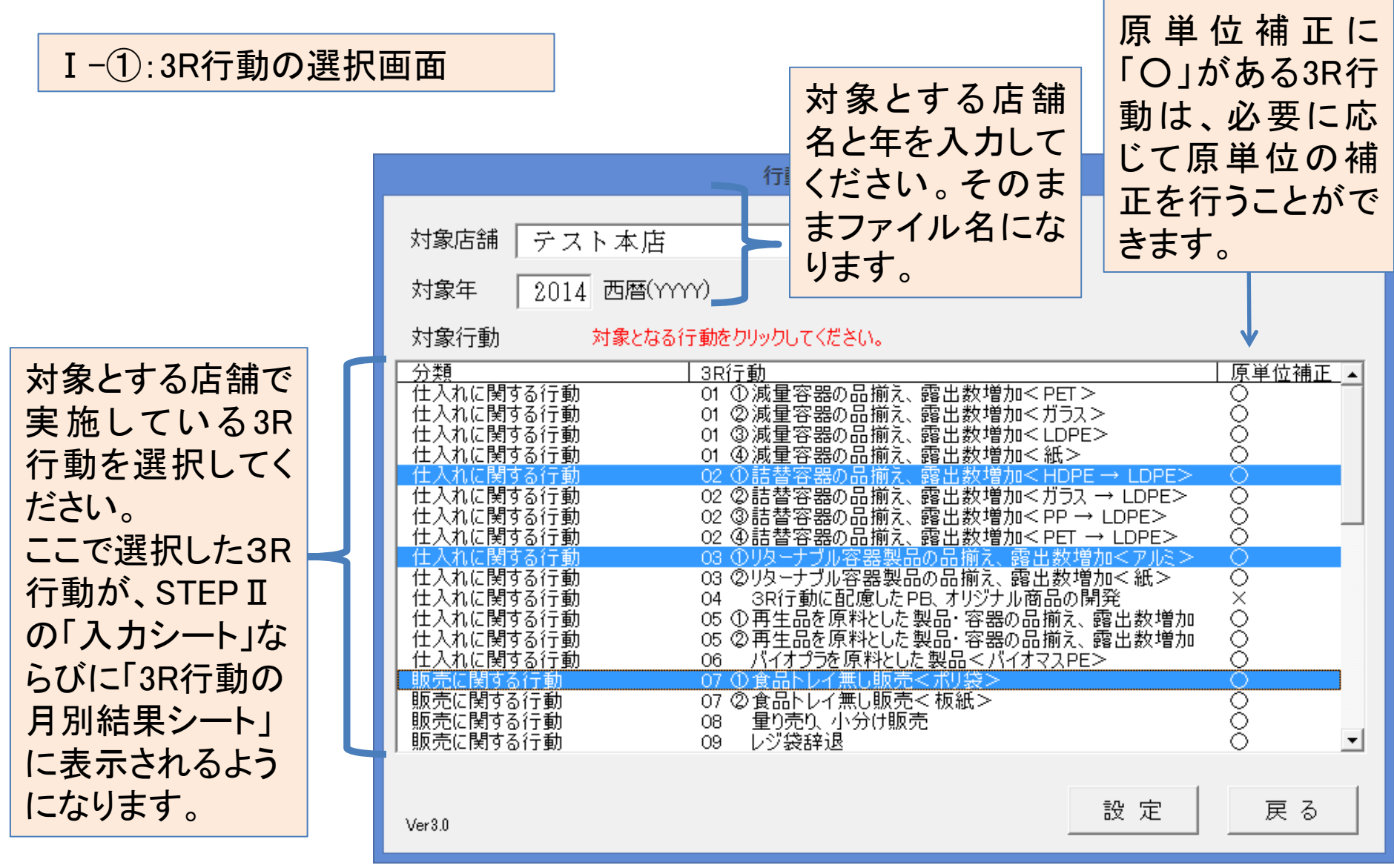

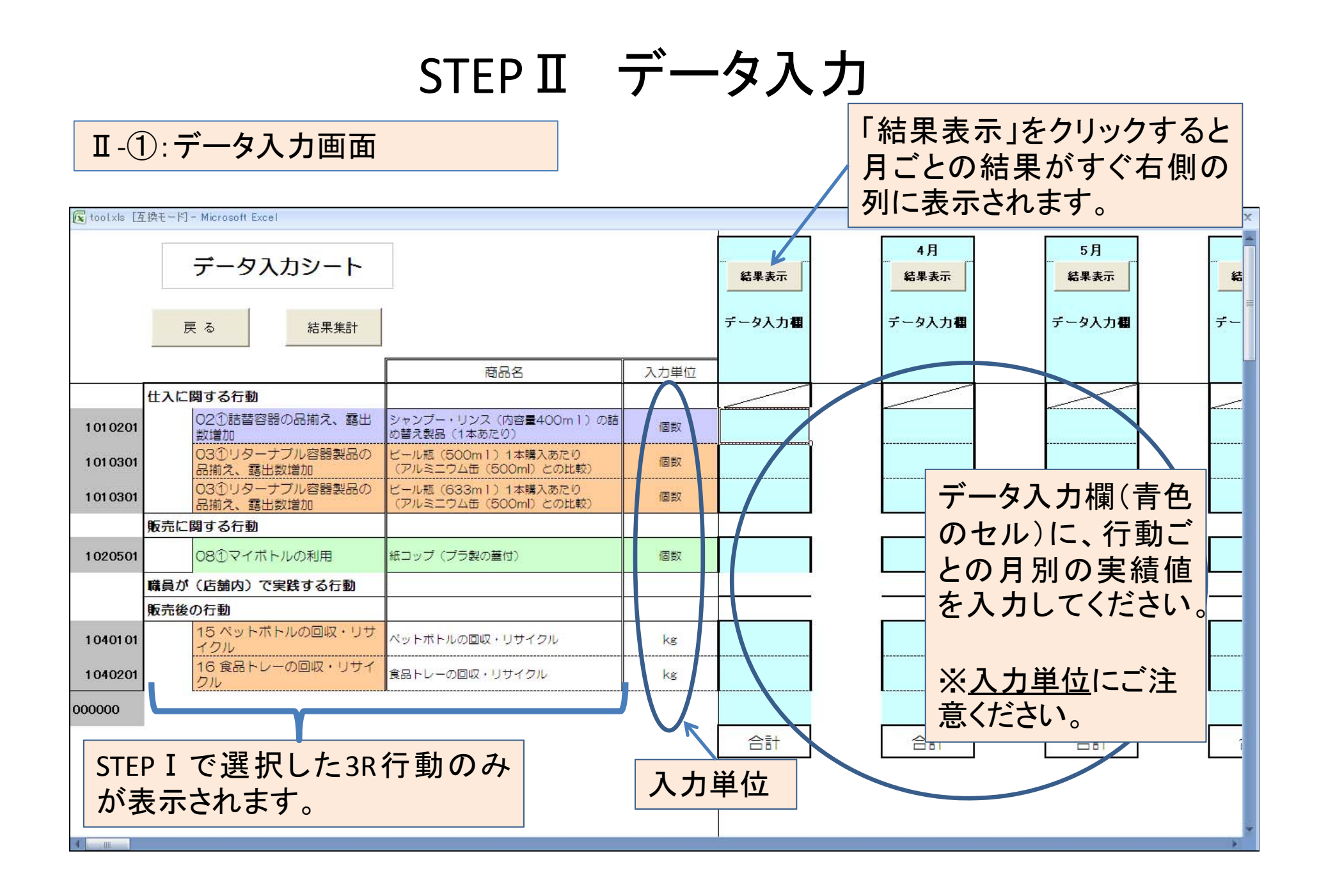

### STEP I データ入力

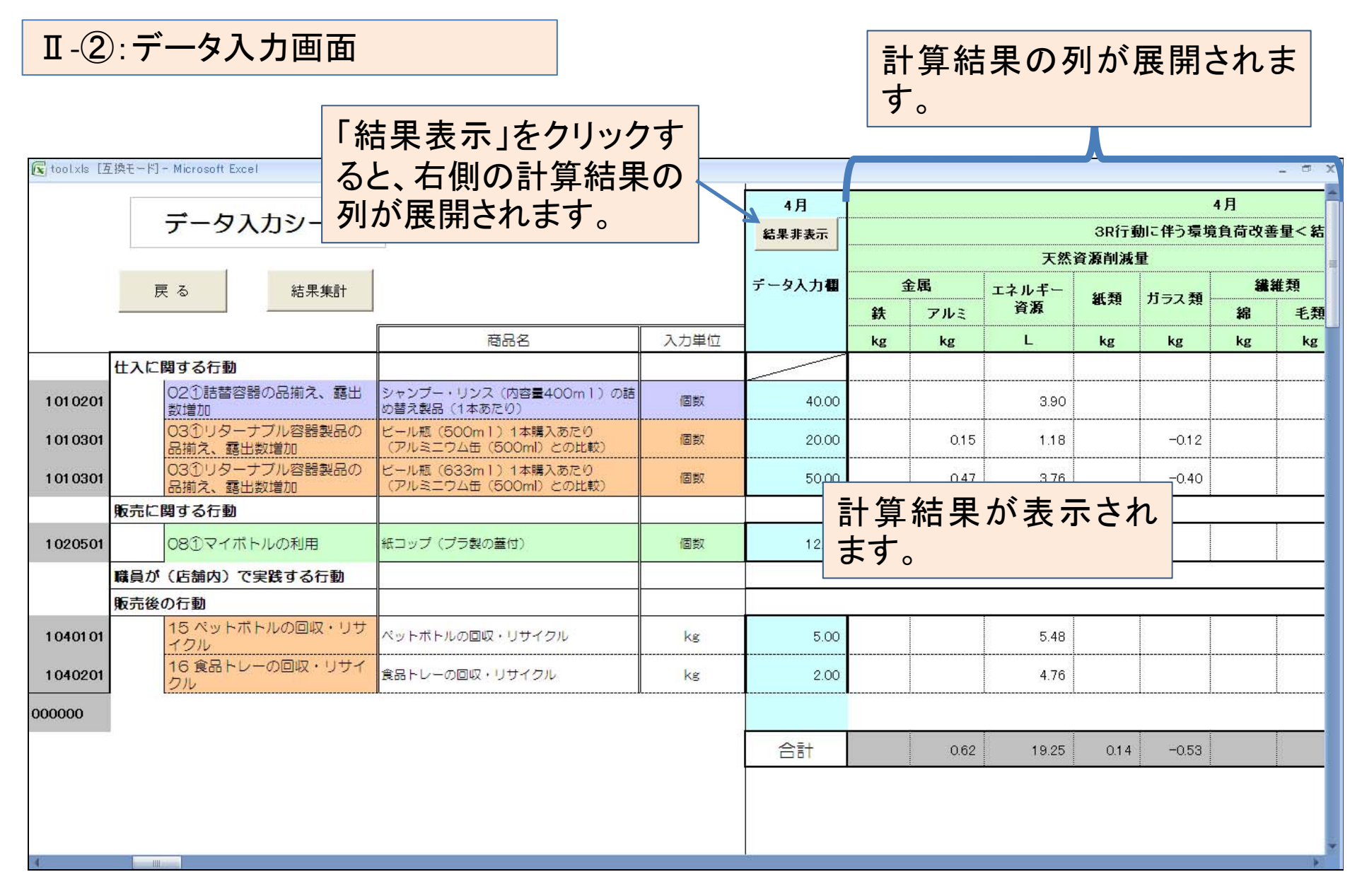

### STEPⅢ 原単位補正

Ⅲ-①:原単位の補正を行う3R行動の選択画面

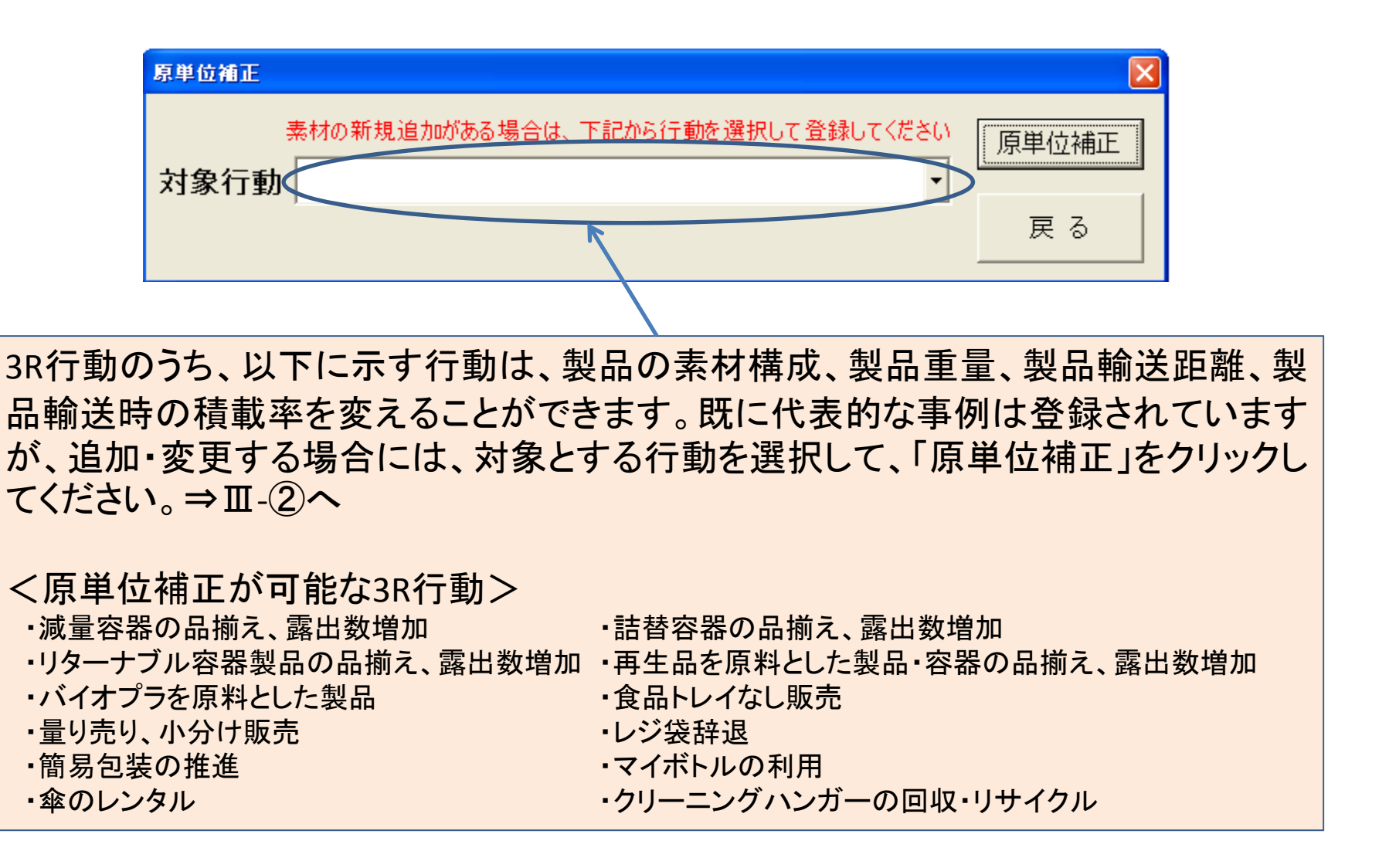

### STEPⅢ 原単位補正

Ⅲ-② 原単位の補正入力・結果表示画面
 ※「食品トレー無し販売<ポリ袋>」の場合、一番左の列(A列)に食品トレー無しにした商品の名称、その右の(B列)に、食品トレー包装を構成する素材ごとの重量を入力し、さらに右の列(C列)に、食品トレー無し包装を構成する素材ごとの重量を入力し、さらに、さらにその右の列(D列)に、製品の輸送距離と製品の積載率を入力すると、一番右側の列(D列)に、食品トレー無し販売1個あたりの原単位が算出されます。

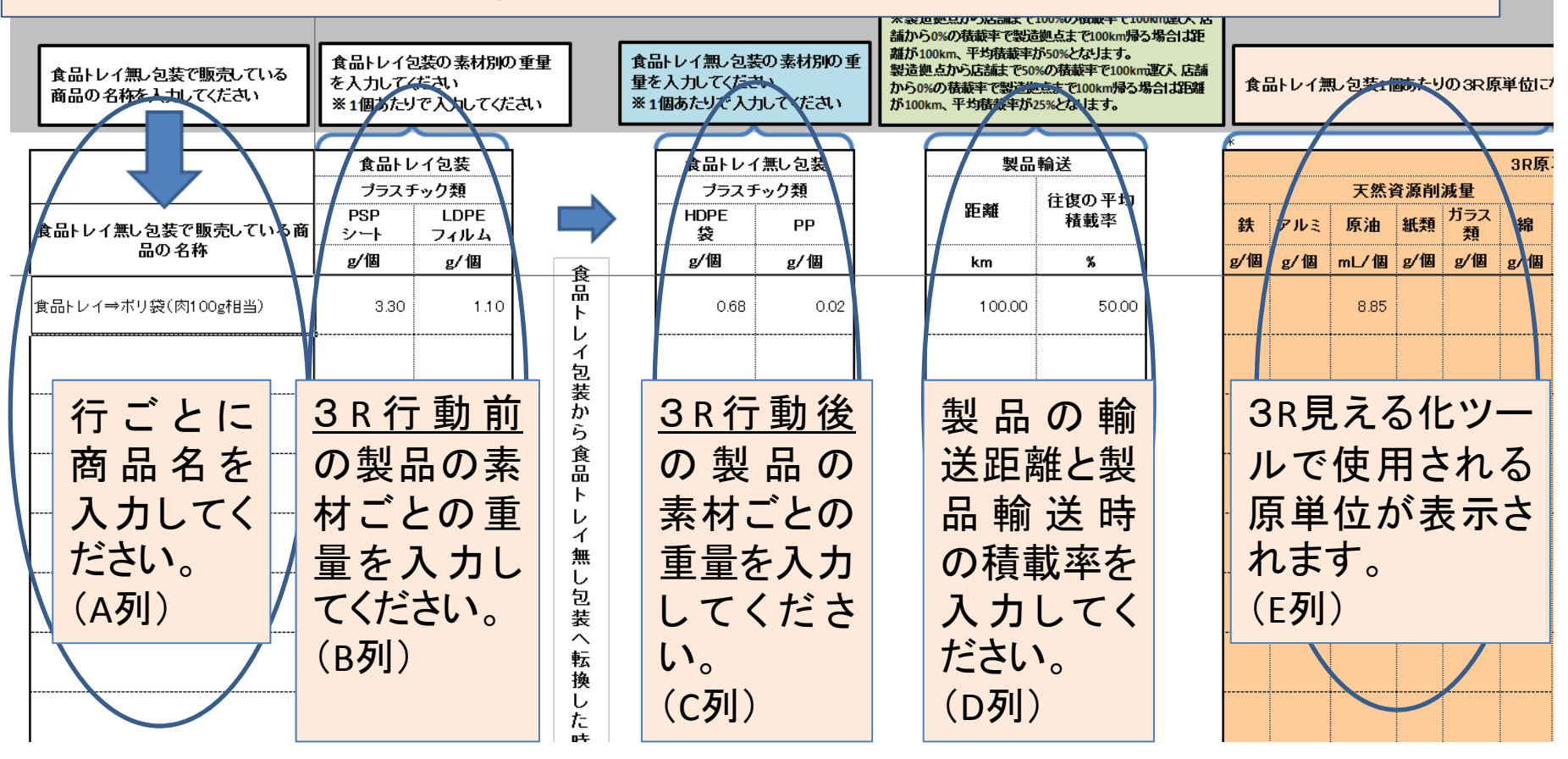

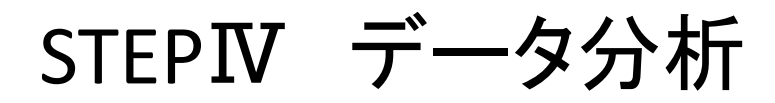

Ⅳ-① データ分析の選択画面 ※必ずトップ画面で「保存」してから行ってください。 <u>選択した3R行動全体</u>の月次集計 結果が表示されます。 ⇒W-(2)~ データ分析 対象店舗 テスト本店 対象年 2014 年 月次集計結果 選択した3R行動 <u>3R行動別</u>の結 <u>全体</u>の月次集 果及びグラフが 月次集計 グラフ 行動別 グラフ 計グラフが表示 表示されます。 ⇒IV-(4)^ されます。 ⇒IV-③^ 戻る 環境省

# STEPIN データ分析(月次集計結果)

**Ⅳ**-② 3R行動全体の月次集計結果表示画面

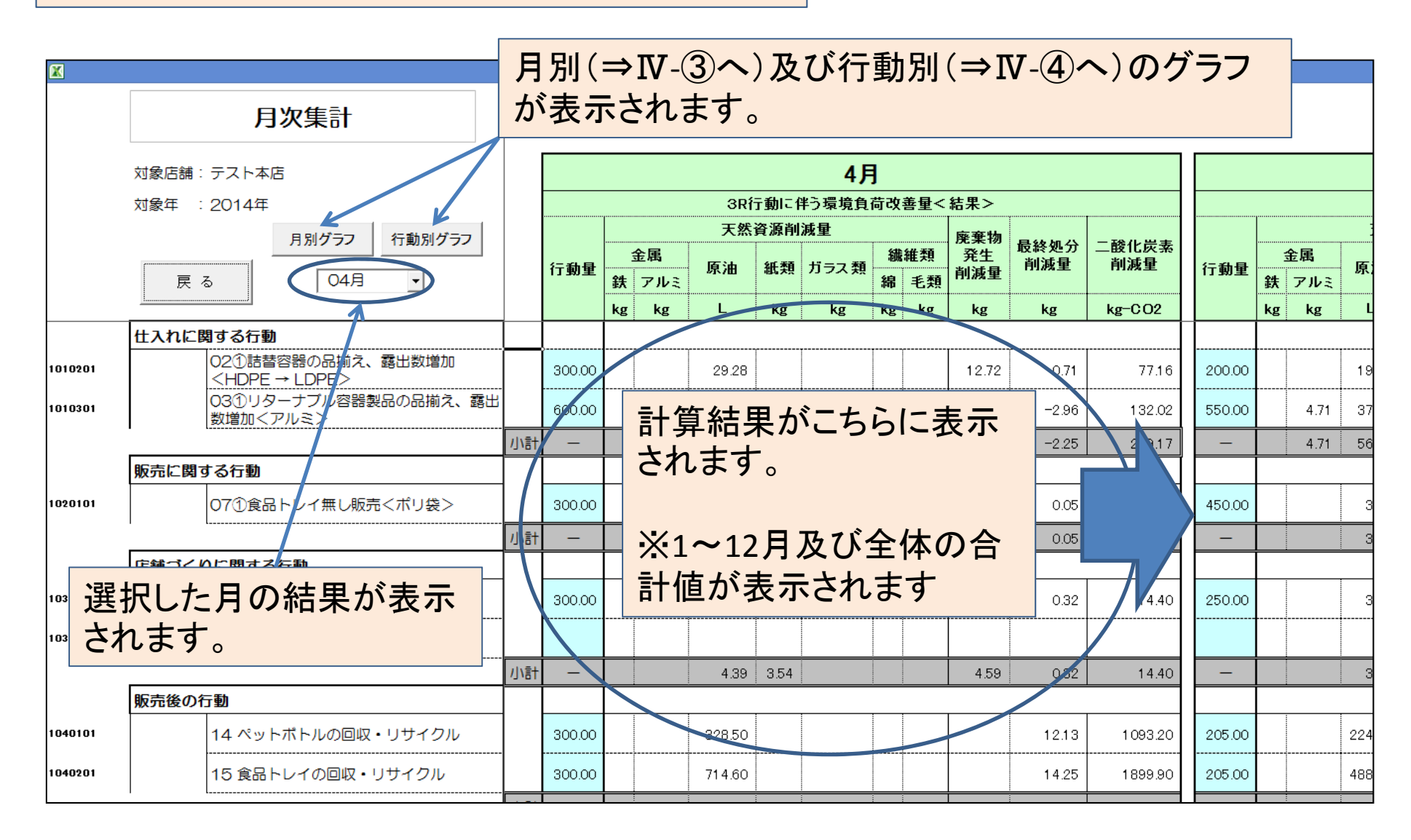

# STEPIN データ分析(月次集計グラフ)

#### Ⅳ-③ 3R行動全体の月次集計グラフの表示画面

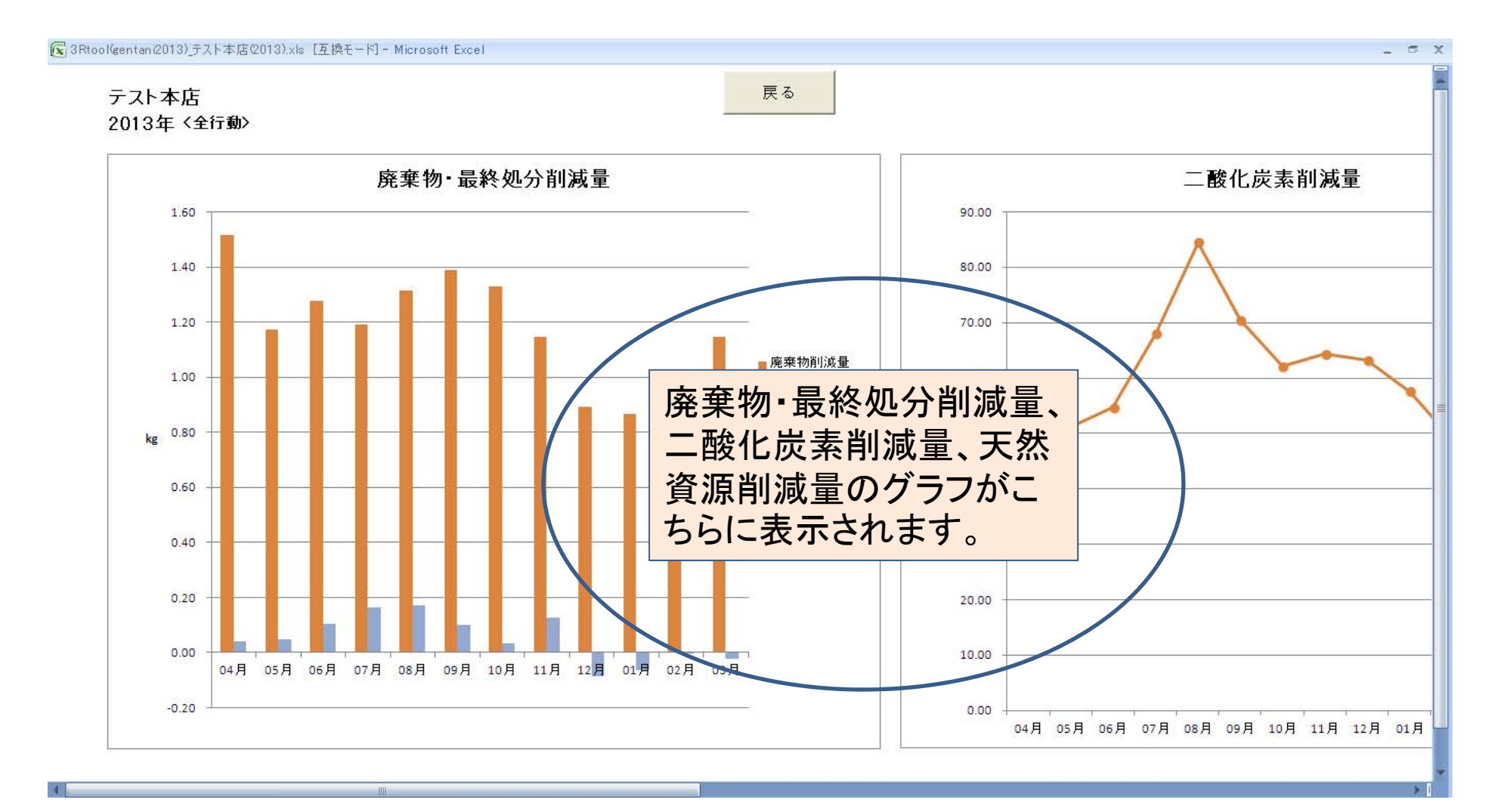

# STEPIN データ分析(3R行動別の結果)

#### Ⅳ-④ 結果を表示する3R行動の選択画面

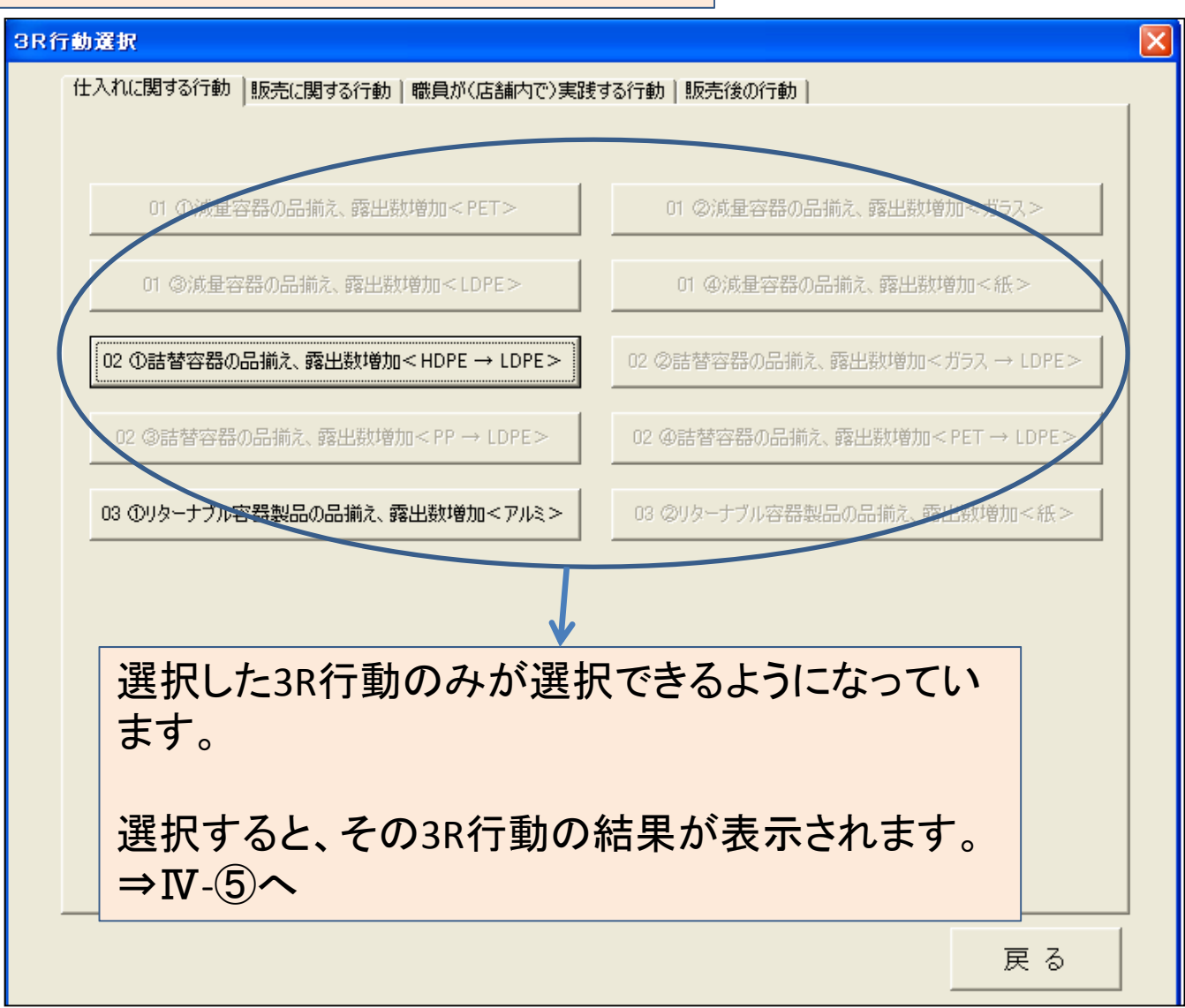

## STEPIN データ分析(3R行動別の結果)

| IV-5 3R行動別の結果表示画面 IN-5 3R行動別の結果表示画面 IN-5 3R行動別の結果表示画面 |                                            |      |                |          | 3R行動全体の月次集計<br>結果が表示されます。<br>⇒Ⅳ-①へ |          |       |               |               | ラが表<br>、ます。<br>∇-⑥へ | 示            | _ = X |
|-------------------------------------------------------|--------------------------------------------|------|----------------|----------|------------------------------------|----------|-------|---------------|---------------|---------------------|--------------|-------|
|                                                       | 02 ①詰替容器の品揃え、露出数増加 <hdpe→ ldpe=""></hdpe→> | 1    |                | 戻る       | 結                                  | 果集計      | 廃棄    | グラフ<br>物発生削減量 | グラフ<br>二酸化炭素削 | 減量 天然)              | グラフ<br>資源削減量 |       |
|                                                       |                                            |      |                |          | ЗR                                 | 行動に      | 伴う環境負 | ,             |               |                     |              |       |
|                                                       |                                            |      | 天然資源削減量<br>金属類 |          |                                    |          |       |               |               |                     |              |       |
|                                                       | 商品名                                        | 販売個数 | 鉄              | アルミ      | エネルギー<br>資源                        | 紙類       | ガラス類  | 廃棄物削減量        | 最終処分<br>削減量   | 二酸化炭素<br>削減量        |              |       |
| 月                                                     |                                            | 個    | g              | g        | mL                                 | g        | g     | g             | g             | g-CO2               |              |       |
| 04月                                                   | シャンプー・リンス (内容量400ml)の詰め替え製品(1本あたり)         | 40   |                |          | 3904.00                            |          |       | 1 696.00      | 94.47         | 10287.61            |              |       |
| 05月                                                   | シャンプー・リンス(内容量400ml)の詰め替え製品(1本あたり)          | 30   |                |          | 2928.00                            |          |       | 1272.00       | 70.85         | 7715.70             |              |       |
| 06月                                                   | シャンプー・リンス (内容量400ml)の詰め替え製品(1本あたり)         | 29   |                | 20       | 行動中                                | 10       | 幺士 田  | お日田           | 68.49         | 7458.51             |              | _     |
| 07月                                                   | シャンプー・リンス (内容量400ml)の詰め替え製品(1本あたり)         | 28   | 3R行動別の結果       |          |                                    | נת הייטי | 66.13 | 7201.32       |               | _                   |              |       |
| 08月                                                   | シャンプー・リンス (内容量400ml)の詰め替え製品(1本あたり)         | 30   |                | <u> </u> | 衣示さ                                | 10       | より。   |               | 70.85         | 7715.70             |              |       |
| 09月                                                   | シャンプー・リンス (内容量400ml)の詰め替え製品(1本あたり)         | 32   |                |          | 31 23.20                           |          |       | 1356.80       | 75.57         | 8230.09             |              |       |
| 10月                                                   | シャンプー・リンス (内容量400ml)の詰め替え製品(1本あたり)         | 33   |                |          | 3220.80                            |          |       | 1399.20       | 77.94         | 8487.28             |              |       |
| 11月                                                   | シャンプー・リンス (内容量400ml)の詰め替え製品(1本あたり)         | 28   |                |          | 2732.80                            |          |       | 1187.20       | 66.13         | 7201.32             |              |       |
| 12月                                                   | シャンプー・リンス (内容量400ml)の詰め替え製品 (1本あたり)        | 26   |                |          | 2537.60                            |          |       | 1102.40       | 61.40         | 6686.94             |              |       |
| 01月                                                   | シャンプー・リンス (内容量400ml)の詰め替え製品(1本あたり)         | 25   |                |          | 2440.00                            |          |       | 1060.00       | 59.04         | 6429.75             |              |       |

# STEPIN データ分析(3R行動別のグラフ)

#### Ⅳ-⑥ 3R行動別のグラフ表示画面

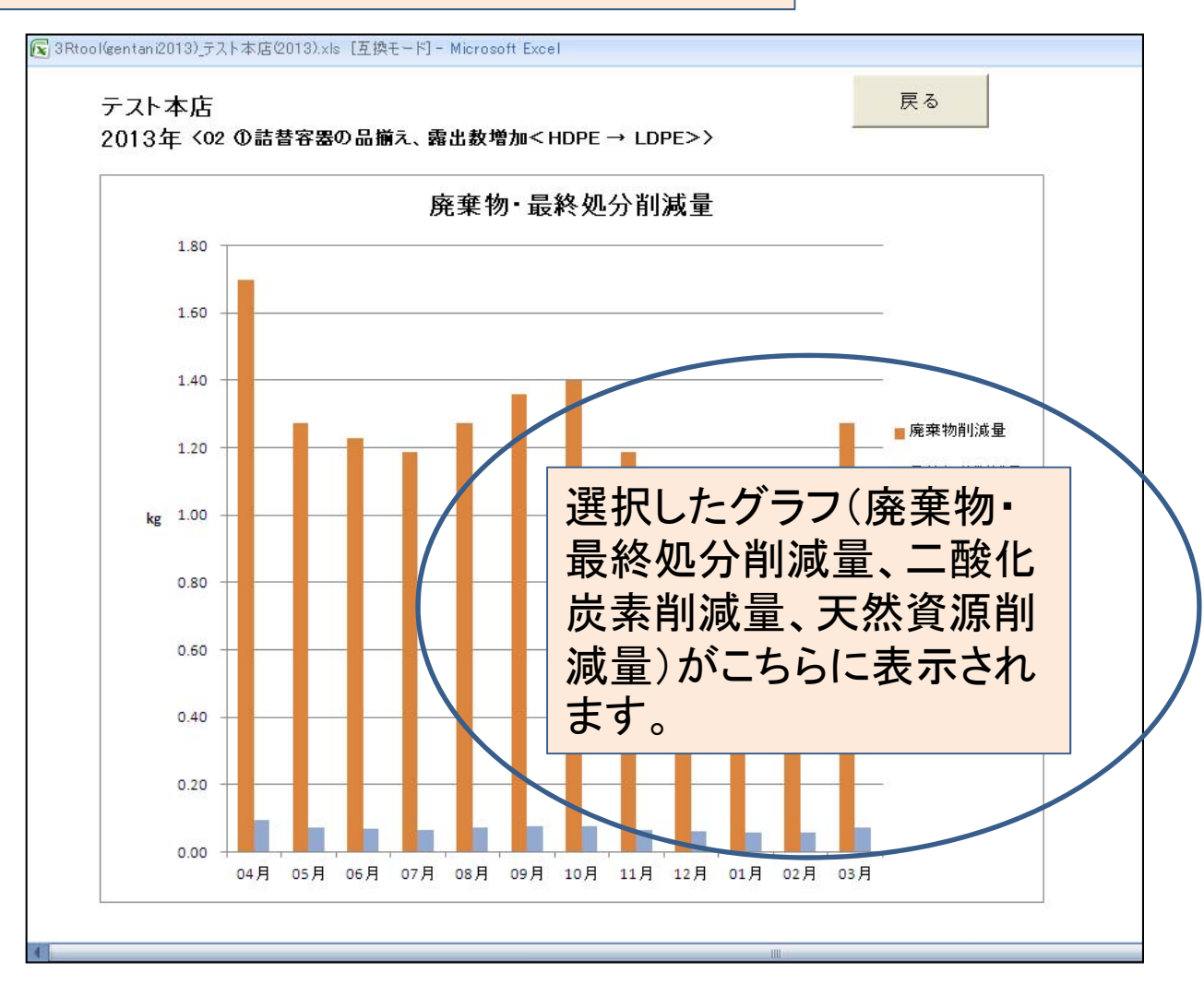

### 3R行動原単位一覧表

#### 3R行動原単位一覧表画面

| 😨 3 Rtool (gent | :ani2013)_テスト本店(2013).xls [] | 互換モード] - Microsoft Excel                               |     |             |         |            |          |     |      |           |             |                    |
|-----------------|------------------------------|--------------------------------------------------------|-----|-------------|---------|------------|----------|-----|------|-----------|-------------|--------------------|
| 3R原             | 原単位一覧表                       | <u>戻る</u>                                              |     |             |         |            |          |     |      |           |             |                    |
|                 |                              |                                                        |     | 3R原単位       |         |            |          |     |      |           |             |                    |
|                 | 3R行動                         | 3R行動の内容                                                |     |             | 天然資源    | 廃棄物        |          |     |      |           |             |                    |
|                 |                              |                                                        | 金属  |             | エネルギー   |            |          | 繊維預 |      | 発生<br>創活量 | 最終処分<br>削減量 | 二酸化炭素              |
|                 |                              |                                                        | 鉄   | アルミ<br>ニウム  | 資源      | 紙類         | ガラス類     | ¥   | 毛類   | 原単位       | 原単位         | 原単位                |
|                 | 1)減量容器の品揃え、露出数<br>増加<br>関    | ①軽量耐熱PETボトル(19g)を採用した280mlの清<br>涼飲料1本販売当たり             | -   | ~           | 5.7ml   | =          | -        | æ   | 175  | 4g        | 0.22¢       | 20.4g-CO2          |
|                 |                              | ◎軽量PETボトル(29€)を採用した500mlの炭酸飲<br>料1本販売当たり               | -   | -           | 5.7ml   | -          | -        | -   |      | 4g        | 0.22g       | 20.4g-CO2          |
|                 |                              | ◎軽量PETボトル(18€)を採用した500mlの清涼飲<br>料1本販売当たり               | -   | っつ行手        | 計画単な    | ት መ 🗕      |          | -   | -    | 9g        | 0.50g       | 46.0g-CO2          |
|                 |                              | ④軽量PETボトル(48g)を採用した1500mlの炭酸<br>飲料1本販売当たり              | -   |             | ジェニュ    | 20)<br>されま |          | ÷   |      | 12g       | 0.67¢       | 61.3g-CO2          |
|                 |                              | ◎軽量PETボトル(35€)を採用した2000mlの清涼<br>飲料1 本販売当たり             | -   | 見衣ん         | い衣不ら    |            | -<br>.6g | -   | -    | 7e        | 0.39¢       | 35.8¢-CO2          |
|                 |                              | ◎軽量ガラスびん(190g)を採用した300mlの飲料<br>1本販売当たり                 | -   | <b>9</b> o  |         |            |          | -   | -    | 8.2       | 8.20g       | 49.7 <b>∉</b> −CO2 |
|                 |                              | の軽量化した詰替え容器(18g)を採用した内容量<br>750gの洗濯洗剤の1個販売当たり          | 2   |             |         |            |          | 2   | -    | 1e        | 0.06g       | 4.8 <b>∉</b> −CO2  |
| 仕入れに関<br>する行動   |                              | ◎紙の使用量を削減した箱(37€)を採用した内容<br>量500ml(100ml×5個)の菓子1箱販売当たり | -   | <b>×</b> 編身 | 長个り     |            | 2        | 129 | 2g   | 0.15e     | 5.0¢-CO2    |                    |
|                 | 2) 詰替容器の品揃え、露出数<br>増加        | ①内容量400mlの詰替え用(LDPE:10.36g)シャン<br>プーリンス1本販売当たり         | 121 | -           | 97.6ml  | -          | -        | -   | (4)  | 42.4g     | 2.36g       | 257.2g-CO2         |
|                 |                              | ②内容量80gの詰替え用(LDPE:8.9g)インスタント<br>コーヒー1パック販売当たり         | 4   | -           | 77.5ml  | 2          | 43.3g    | 2   | (20) | 30.7      | 33.3g       | 196.3g-CO2         |
|                 |                              | ◎内容量350mlの詰替え用(LDPE:8.0g)住居用<br>洗剤1本販売当たり              | (2) | 2           | 104.9ml | 2          | Ξ.       | -   | 22   | 46.9¢     | 2.61g       | 280.3g-CO2         |
|                 |                              | ④内容量360glの詰替え用(LDPE:10.3g)洗濯用<br>洗剤1本販売当たり             | 170 | 575         | 74.6ml  | -          | -        | -   | -    | 50.1g     | 2.79g       | 265.8g-CO2         |
|                 |                              | ①内容量500mlのリターナブルびんを使用したビー                              | -   | 7 40~       | E0.0ml  | _          | -6.944   | _   | _    | -4.24     | -1.24       | 104.4-005          |